SSL VPN Client 端使用手冊(花蓮學校版 111.11.4 修改)
※参考「縣府公文系統 SSL VPN Client 端使用手冊\_1100520」改寫
1、至 <u>https://gdmsssl.hl.gov.tw/cgi-bin/clientdownloads</u>

下載 Client 端安裝軟體

| ٢ | gdmsssl.hl.gov.tw - Google Chrome                                                                                                    |  |  |  |  |
|---|----------------------------------------------------------------------------------------------------|--|--|--|--|
| Ŵ | gdmsssl.hl.gov.tw/cgi-bin/clientdownloads                                                                                                    |  |  |  |  |
|   | Please select your platform for manual download.<br>To install the client after download, please run the application and follow the instructions from the inst |  |  |  |  |
| 3 | Secure Mobile Access Connect Agents                                                                                                    |  |  |  |  |
|   | Windows<br>.msi Mac<br>.dmg                                                                                                    |  |  |  |  |
|   | NetExtender Clients                                                                                                    |  |  |  |  |
| ( | Windows<br>.exe Windows<br>.exe 32-bit .tgz Linux<br>64-bit .tgz                                                                                               |  |  |  |  |
|   | Secure Virtual Assist Clients                                                                                                    |  |  |  |  |
|   | Windows<br>.exe Windows<br>.exe Mac<br>.tgz Linux<br>32-bit .tgz Linux<br>64-bit .tgz                                                                          |  |  |  |  |
|   | Secure Virtual Meeting Clients                                                                                                    |  |  |  |  |
|   | Windows<br>.exe Mac<br>.tgz                                                                                                    |  |  |  |  |
|   |                                                                                                    |  |  |  |  |

2、進行安裝

| Ň                                                                                                    | (XSetupU)                                             |
|----------------------------------------------------------------------------------------------------|-------------------------------------------------------|
| <ul> <li>聖飯福客 - 安全性警告</li> <li><b>上名変執行道倒檔案?</b></li> <li>▲ 為新: C.\Users\user\Desktop\NXSetupU.exe</li> <li>發行者: <u>SonicWall Inc.</u></li> <li>發起: 應用屋式</li> <li>说: C.\Users\user\Desktop\NXSetupU.exe</li> <li>執行(原) 取済</li> <li>(说: C.\Users\user\Desktop\NXSetupU.exe</li> <li>執行(原) 取済</li> <li>(別間取這個檔案前一定要先物問(型)</li> <li>健然來目標際額盼的檔案可能是有用的,但是這個檔案模型<br/>有可能會保容認可電器,該只執行來自您所信任發行者的軟<br/>續。<u>有什些條約個款?</u></li> </ul> | <image/> <image/> <image/> <image/> <image/> <image/> |
|                                                                                                    | (bext>) Co                                            |

| 🖓 SonicWall NetExtender Setup                                                                                                    | 😚 SonicWall NetExtender Setup                                                                                                    |
|----------------------------------------------------------------------------------------------------|----------------------------------------------------------------------------------------------------|
| License Agreement Please review the license terms before installing SonicWall NetExtender.                                                                                                    | Choose Install Location<br>Choose the folder in which to install SonicWall NetExtender.                                                                                                    |
| Press Page Down to see the rest of the agreement. Software License Agreement PLEASE READ THIS SOFTWARE LICENSE AGREEMENT ("AGREEMENT") CAREFULLY BEFORE DOWNLOADING THE SOFTWARE. BY CLICKING ON THE "NEXT" BUTTON BELOW, YOU INDICATE YOUR ACCEPTANCE OF THE TERMS OF THIS LEGAL AND BINDING AGREEMENT AND ARE CONSENTING TO BE BOUND BY AND ARE BECOMING A PARTY TO THIS AGREEMENT. IF YOU DO NOT AGREE TO ALL OF THE TERMS OF THIS AGREEMENT, CLICK THE "CANCEL" BUTTON AND THE INSTALLATION PROCESS WILL NOT CONTINUE. If you accept the terms of the agreement, select the first option below. You must accept the agreement to install SonicWall NetExtender. Click Next to continue. | Setup will install SonicWall NetExtender in the following folder. To install in a different folder, click Browse and select another folder. Click Next to continue.         Destination Folder         Setup will install Societ and Folder         Setup will install Societ another folder. Click Next to continue.         Bestination Folder         Space required: 10.2MB         Space available: 25.9G8         Nullsoft Install System v2.46 |
| SonicWall NetExtender Setup     Choose Install Location     Choose the folder in which to install SonicWall NetExtender.     Setup will install SonicWall NetExtender in the following folder. To install in a different folder,     dick Browse and select another folder. Click Next to continue.                                                                                                    | SonicWall NetExtender Setup       Cancel         Completing the SonicWall NetExtender Setup Wizard         SonicWall NetExtender has been installed on your computer.         Click Finish to dose this wizard.                                                                                                    |
| Destination Folder           ENProgram Files/SoricWall/SSL-VPN/WetExtender         Browse           Space required: 10.2MB         Space available: 25.9GB                                                                                                    | Bun SonicWall NetExtender                                                                                                    |
| < Back Next > Cancel                                                                                                    | <gadk cancel<="" finish="" td=""></gadk>                                                                                                    |

3、開啟 Client 端軟體

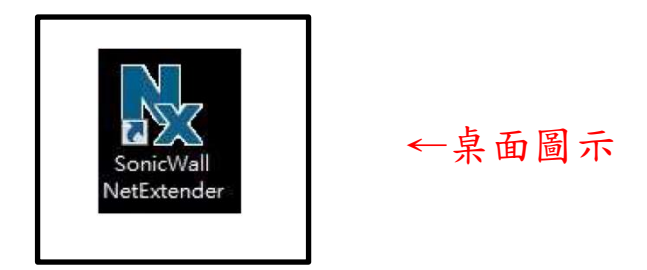

進行設定

Server 填 gdmsssl.hl.gov.tw

Domain 填 GDMS (大寫)

輸入帳號、密碼

連線

帳號為機關代碼 10 碼(9 個數字+大寫的 Y)

學校帳號查詢網頁(輸入學校名稱關鍵字): https://reurl.cc/R06AnD

·密碼預設密碼是 8227171hL 半年更新一次 注意!因為全校共用一組帳密, 密碼容易因為他人變動後,導致其他人不能用, 建議各校自行約束管理 如有忘記密碼洽詢縣府資訊室協助

03-822-7171(分機 328、329、347、378)

| Server:<br>Username:<br>Password;<br>Domain: | gdmsssl.hl.go<br>GDMS<br>⇔Connec | ov.tw<br>← GDMS | (大寫 |
|----------------------------------------------|----------------------------------|-----------------|-----|
| Save user r                                  | name & password if server allo   | ows +           |     |

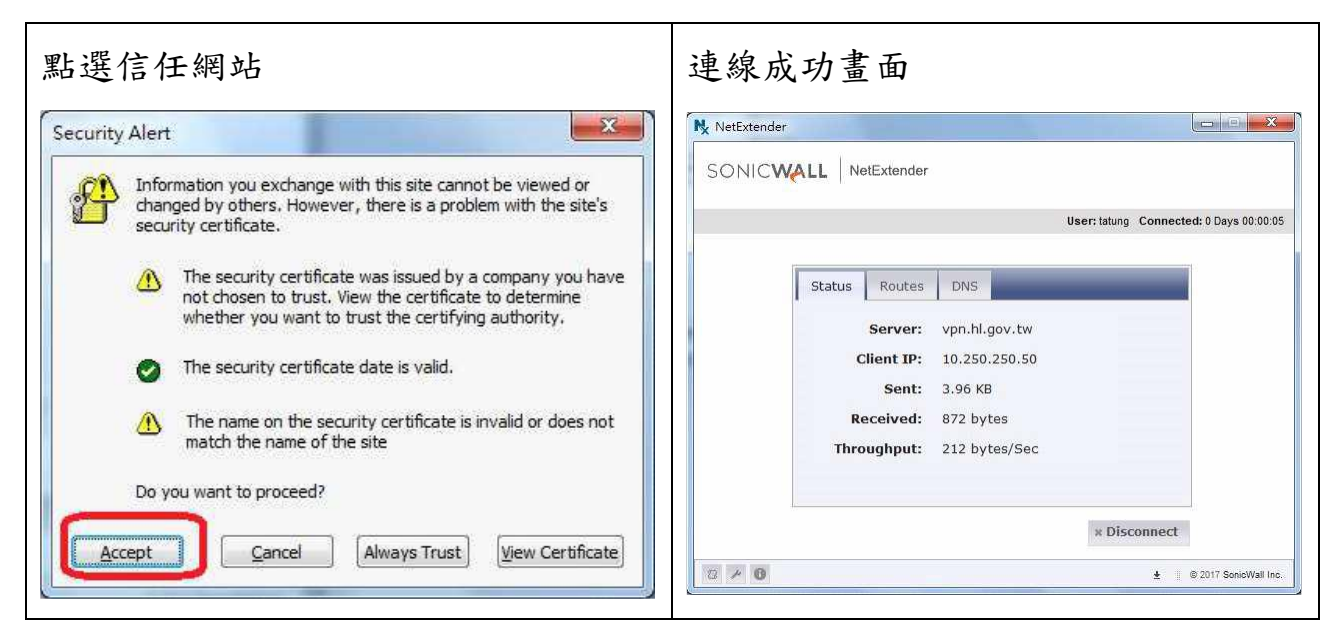

執行程式後,您將可開始進行公文系統作業

花蓮縣公文整合資訊系統 https://odis.hl.gov.tw/

之後在家連線公文系統前,

先開啟桌面圖示 SonicWall NetExtender 程式執行、登入

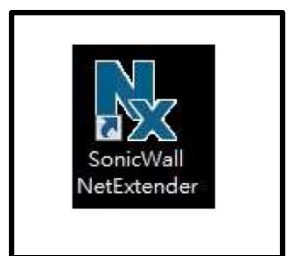

←桌面圖示

程式正常執行連線後,就能像在學校一樣連線公文系統 花蓮縣公文整合資訊系統 https://odis.hl.gov.tw/ 如果忘記帶憑證回家(只能用帳號登入公文系統),

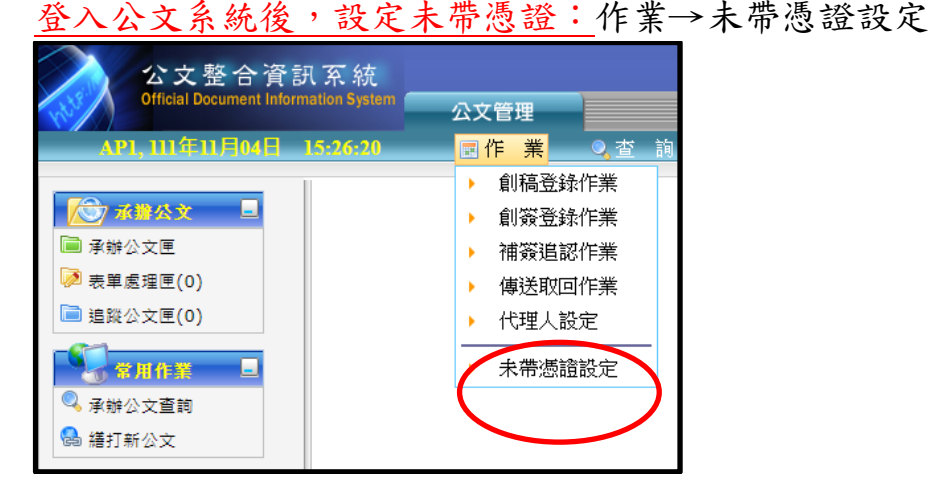